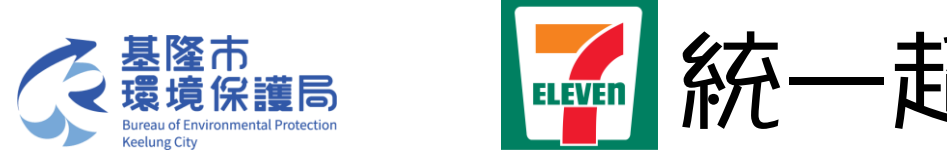

| 儲值/繳費                           | (                               | 好康/紅利                          | 凿                       | COVID-19                              |
|---------------------------------|---------------------------------|--------------------------------|-------------------------|---------------------------------------|
| 遊戲點數,停車費,ETC,<br>尿險,慈善揭款,OFW/T  | 罰單, 電信, 信用卡,<br>KI/LÐNN/คนงาน   | OPEN POINT, 小7集集<br>HAPPY GO   | 計卡,銀行,證券保險,             | ▲ 公費疫苗預約                              |
| App Store 🗧                     | 停車費                             | 銀行                             | 好康活動                    |                                       |
| 訂票/取票/訂/                        | 房 🛄                             | 寄件/購物                          |                         | 但但國心 工具场                              |
| 交通栗, 售栗系統, 展演<br>衆園,電影栗, 餐券, 泡湯 | 活動栗,運動栗,主題<br>8,休閒農場,訂房         | 交貨便,門市預購,黑緣<br>7-ELEVEN線上購物中   | 苗宅急便,國際快遞,<br>心,認捐愛心商品  | 日日日日日日日日日日日日日日日日日日日日日日日日日日日日日日日日日日日日日 |
| 台灣高鐵 THSR                       | 臺鐵 TRA                          | 交貨便                            | 門市預購                    | 臺高鐵/客運/航空                             |
| 列印/掃描                           | đ                               | 生活服務                           | 0                       | 立即篇、取票!                               |
| 雲端列印,文件/圖片/海轄<br>影印,傳真,掃描,照片捕   | 限列印, 4x6相片列印,<br>計描, Print/Scan | 電子發票(中獎查詢), ic<br>血壓紀錄, 找工作, 行 | ash/悠遊卡/一卡通查詢,<br>助電源租借 | 預購中                                   |
| 取件編號列印                          | USB 列印                          | 電子發業                           | 計程車叫車                   |                                       |
| English / 日本語                   | Q                               | 開業人民市区                         |                         | ● 甲雅服務                                |

1.選擇「儲值/繳費」

|                |               |       | Ø 8£8##                                      |
|----------------|---------------|-------|----------------------------------------------|
|                |               |       | <b>一</b> 一一一一一一一一一一一一一一一一一一一一一一一一一一一一一一一一一一一 |
| 社團法人基隆市脊髓損傷者協會 | 財團法人伊甸社會福利基金會 | 創世基金會 |                                              |
|                |               |       |                                              |
|                |               |       |                                              |
|                |               |       |                                              |
|                |               |       |                                              |
| 返回             |               |       |                                              |
| 4.選            | 擇「            | 受款單   | 位」                                           |

(三擇一即可)

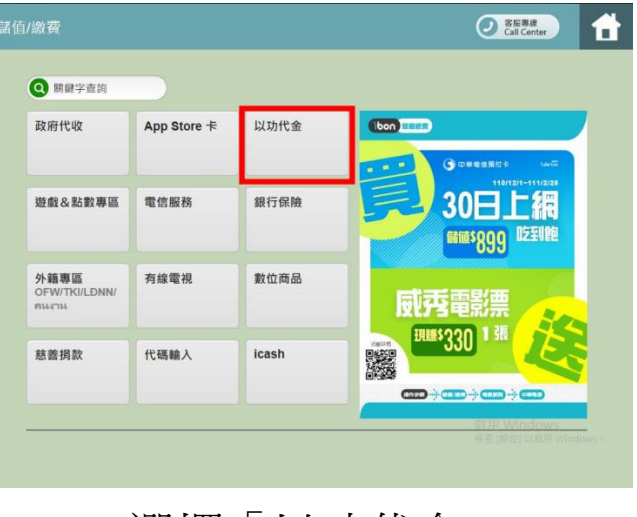

2.選擇「以功代金」

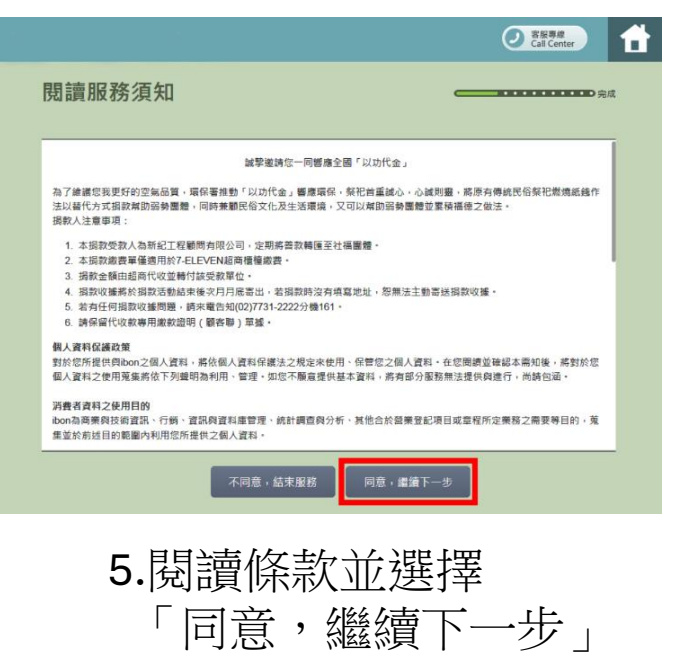

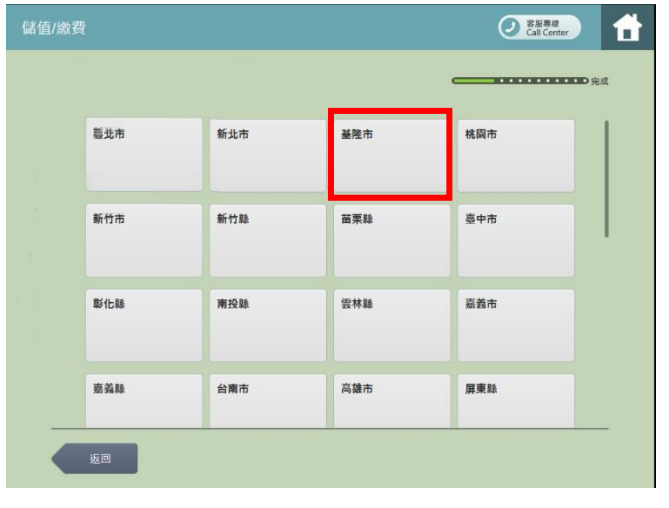

3.選擇「基隆市」

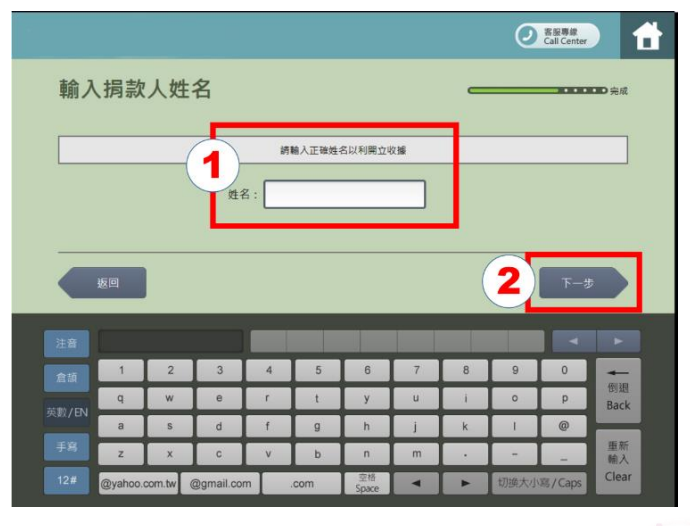

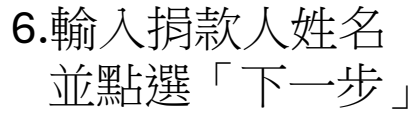

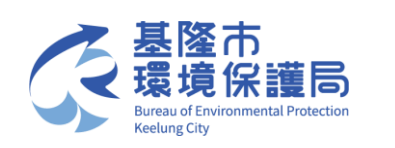

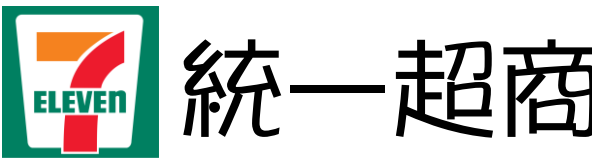

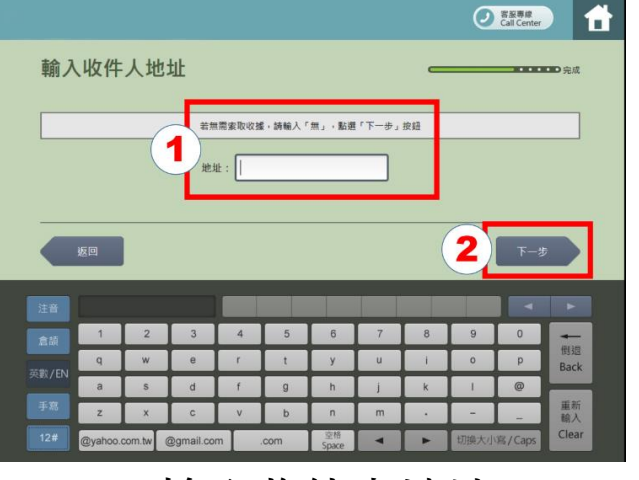

7. 輸入收件人地址 並點選「下一步」

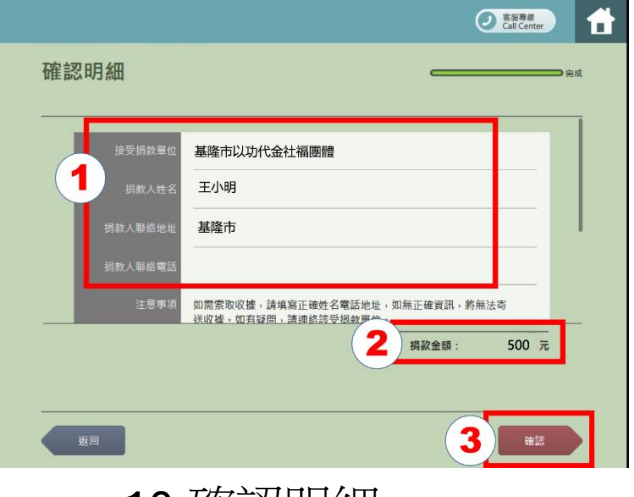

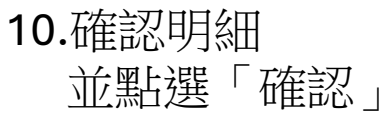

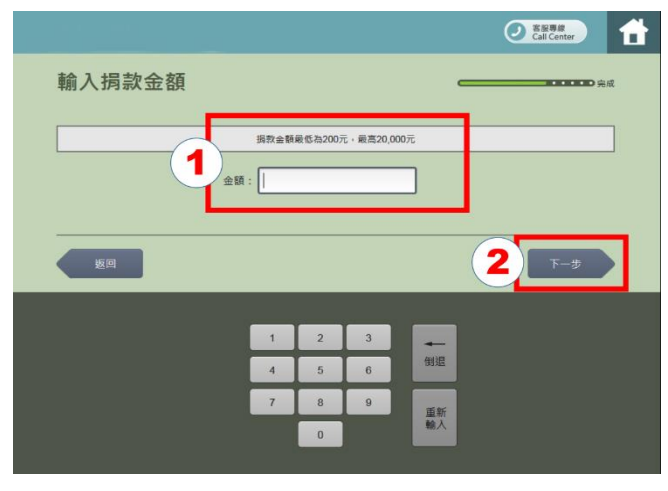

8. 輸入捐款金額 並點選「下一步」

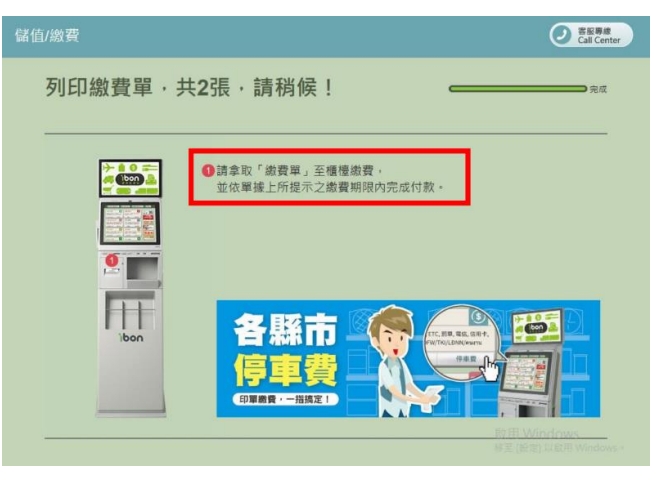

11.列印繳費單

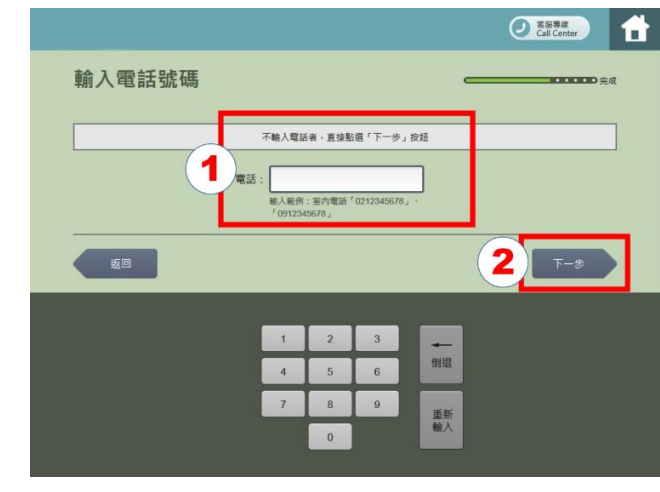

9. 輸入電話號碼 並點選「下一步」

|                                                                                                    | 第二日日期     第二日日期     第二日日期     第二日日期     第二日日期     第二日日期     第二日日期     第二日日期     第二日日期     第二日日期     第二日日期     第二日期     第二日期 |
|----------------------------------------------------------------------------------------------------|----------------------------------------------------------------------------------------------------|
| 1. 水滑校受款人為新花工程聲明角配公司,定期將善款<br>轉進至社況高頻。<br>2. 水清波就能會僅適用於7-ELEVEN這商價僅就實<br>3. 捐款金額由起當代收立場中就受診單位<br>4. 捐款公額將活動結束後次月月底會出,若指款<br>時没有實為這些。忽地去主動為包括放仗應<br>5. 若有任何將於以德用證。請求還告知(22)731-2222<br>分號[73]<br>6. 請保留代仗於專用當於證明(顧客時)單據 | 術註:<br>查詢繳費狀況時請攜帶出證明單<br>交易完成後門市恕不接受當場握費<br>繳費證明正本黏貼至報名表後寄回<br>配寄件:0 K取件:0 繳費:1                                                                                                    |
| 12.持繳費單至                                                                                                    | 13.保留收據                                                                                                    |

櫃檯繳費

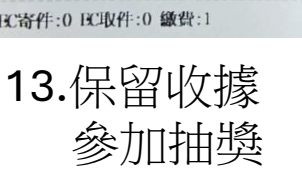

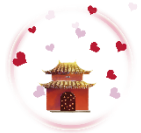

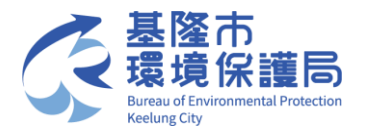

## FamilyMart 全家超商

|     | 服務捷徑查詢へ                                                                                                    | My FamiPort APP 📋                                                                                                    | Language 🌒                                                                                                    | FamiPort                                                                                                    |                   |
|-----|----------------------------------------------------------------------------------------------------|----------------------------------------------------------------------------------------------------|----------------------------------------------------------------------------------------------------|----------------------------------------------------------------------------------------------------|-------------------|
|     | たま たま た | <b>票券</b><br>KKTIX/得書/活作<br>電気電気/哲/相<br>高高/在ン/信/相<br>高高/在ン/信/相<br>高麗<br>合證                                                                                                    | 儲值<br>App Store 年<br>BSIDB (新聞助新子<br>考察部分/目前18<br>来世編編/ 門版中期<br>PSN 祭PLAY                                                       | <u>総査</u><br>(代国際)/代目がに対<br>(代国際)/代目が<br>(市場本)/信組<br>定時間/信頼<br>電話様子/日本電信/信組<br>(行生者) etag                                                                                                    |                   |
| 精商品 | <b>服務</b><br>寄件<br>第二次(本会会)(本会報<br>法院(/命会)(本会)(本会報<br>法会)(本会)(本会)(本会報<br>法会)(本会)(本会)(本会報<br>法会)(本会)(本会報<br>(本会)(本会報<br>(本会)(本会報<br>(本会報)(本会報<br>(本会報)(本会報<br>(本会報)(本会報<br>(本会報)(本会報<br>(本会報)(本会報<br>(本会報)(本会報<br>(本会報)(本会報<br>(本会報)(本会報<br>(本会報)(本会報<br>(本会報)(本会報<br>(本会報)(本会報<br>(本会報)(本会報<br>(本会報)(本会報<br>(本会報)(本会報)(本会報<br>(本会報)(本会報)(本会報<br>(本会報)(本会報)(本会報<br>(本会報)(本会報)(本会報<br>(本会報)(本会報)(本会報<br>(本会報)(本会報)(本会報<br>(本会報)(本会報)(本会報)(本会報<br>(本会報)(本会報)(本会報)(本会報<br>(本会報)(本会報)(本会報)(本会報<br>(本会報)(本会報)(本会報)(本会報)(本会報<br>(本会報)(本会報)(本会報)(本会報)(本会報)(本会報<br>(本会報)(本会報)(本会報)(本会報)(本会報)(本会報)(本会報)(本会報)                                                                                                    | <b>預用</b><br>単単語にかめたほう様式<br>調学の近く生大学校である。<br>取定また大学校である。<br>など、日本である。<br>のためには、ためためのである。<br>のためには、ためためのである。<br>のためためのである。<br>のためためのである。<br>のためためのである。<br>のためためのである。<br>のためためのである。<br>のためためのである。<br>のためためのである。<br>のためためのである。<br>のためためのである。<br>のためためのである。<br>のためためのである。<br>のためためのである。<br>のためためのである。<br>のためためのである。<br>のためためのである。<br>のためためのである。<br>のためためのである。<br>のためためのである。<br>のためためのである。<br>のためためのである。<br>のためためためのである。<br>のためためのである。<br>のためためのである。<br>のためためのである。<br>のためためのである。<br>のためためのである。<br>のためのである。<br>のためためのである。<br>のためためのである。<br>のためのである。<br>のためのである。<br>のためのである。<br>のためのである。<br>のためのである。<br>のためのである。<br>のためのである。<br>のためのである。<br>のためのである。<br>のためのである。<br>のためのでのである。<br>のためのでのである。<br>のためのでのである。<br>のためのでのである。<br>のためのでのである。<br>のためのでのでのである。<br>のためのでのでのである。<br>のためのでのでのでのでのでのでのでのでのでのでのでのでのでのでのでのでのでのでの | 会員<br>全<br>全<br>金<br>泉<br>し<br>い<br>い<br>い<br>い<br>い<br>に<br>や<br>、<br>、<br>、<br>、<br>、<br>、<br>、<br>、<br>、<br>、<br>、<br>、<br>、 | 日  日 | 33333<br>熱門<br>活動 |
|     |                                                                                                    |                                                                                                    | <u>ккт</u>                                                                                                    | IX Reat to go-                                                                                                    |                   |
|     |                                                                                                    |                                                                                                    | 11 12                                                                                                    |                                                                                                    |                   |

1.選擇「公益」

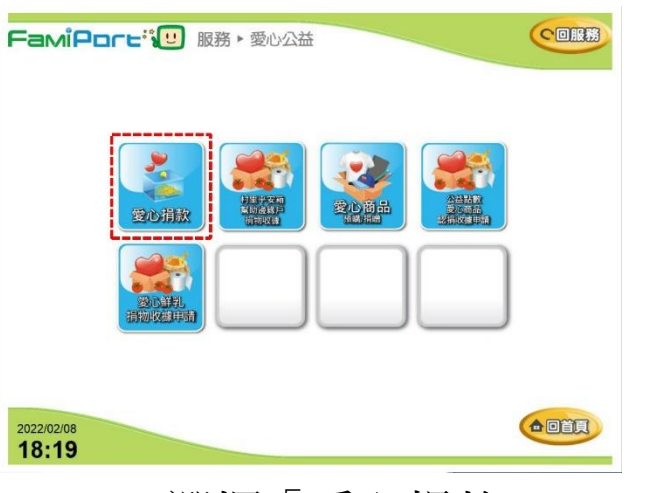

2.選擇「愛心捐款」

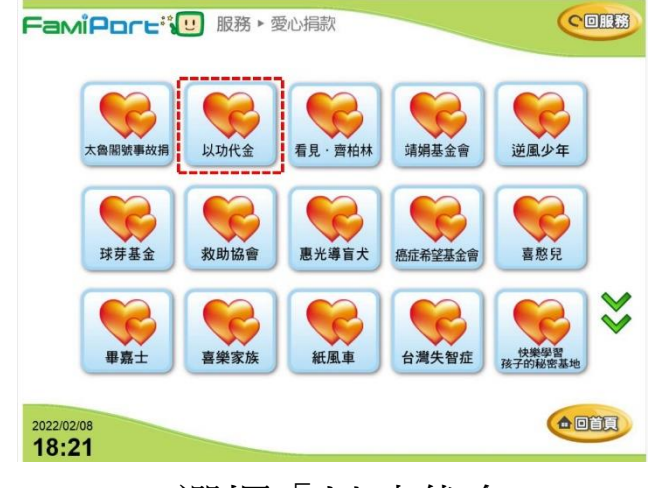

3.選擇「以功代金」

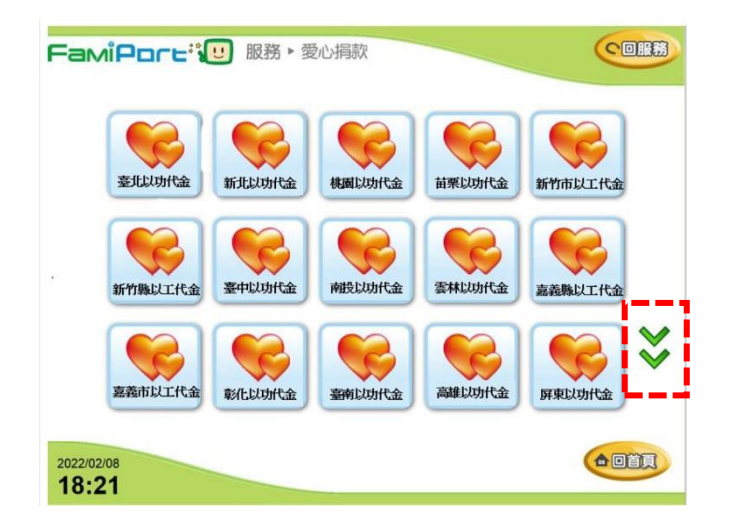

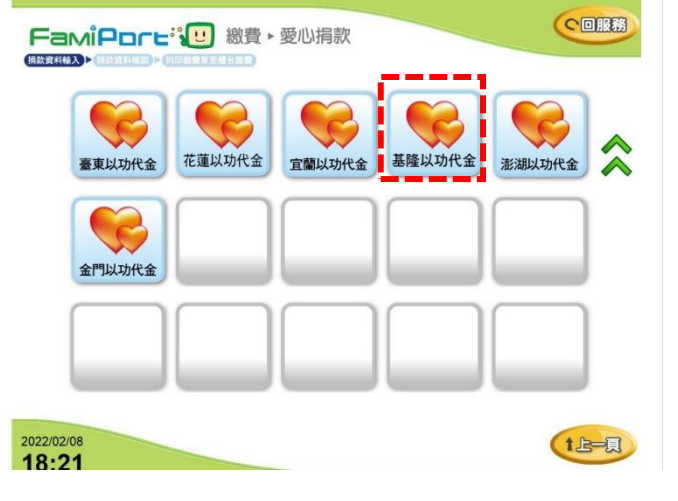

CORR FamiPore: 總費 · 愛心捐款 請詳細閱讀下列條款 問讀條款完畢後,請勾選按同意 被整数结约一直被座全面「以助代金 為了維護忽我更好的空氣品質,環保審推動「以功代金」響應環保,祭祀首重誌心,心誠則靈,將原有傳統民俗祭祀 悉操纸接作法以替代方式捐款幫助弱勢團體,同時兼顧民俗文化及生活環境,又可以幫助弱勢團體並累積福德之做 /2~) 1.以功代金活動・掲載金編毎筆新台幣100元起・上閉為新台幣20,000元。 2.捐款款項均分給各務市参與之社福國體・若要指定給社福國體武策取收護・諸電洽以功代金服務專講(02)7731 2022161 開始型行政防環係甚【20万代金】活動的支持。 3.4版已治价增基子、影响体理實證考慮指導作者,特徵實實證循層充成激素、素的激素透過信息透過不能抵決 4.1加機實運動的自動於來、國內的建築就給作的行動提供重要循層充成激素。素的激素透過信息透過不能抵決 各縣市「以功代金」接受善款挹注社福團體名單: 【臺北市】 财國法人心路社會福利基金會;财國法人喜怒兒社會福利基金會;財國法人伊甸社會福利基金會;財國法人創世社會福利 基金會。 【新北市】 财圈法人新北市私立紫蕖慈善事業基金會;新北市家樂社匾閣懷協會;社團法人新北市身心穩礙者弘德協會。 【桃園市】財團法人桃園市私立観音愛心家園:社團法人桃園市瑪湖關懷協會:財團法人心路社會福基金會 桃園分會: 同意條款尚未閱讀完畢·請點選下一頁 2022/02/08 1上-贝 18:22

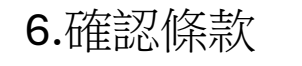

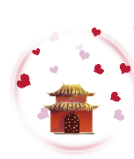

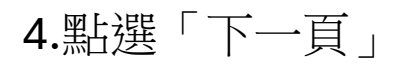

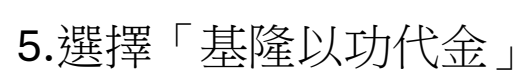

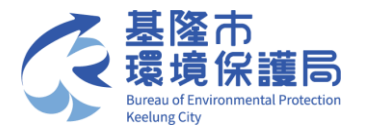

## FamilyMart 全家超商

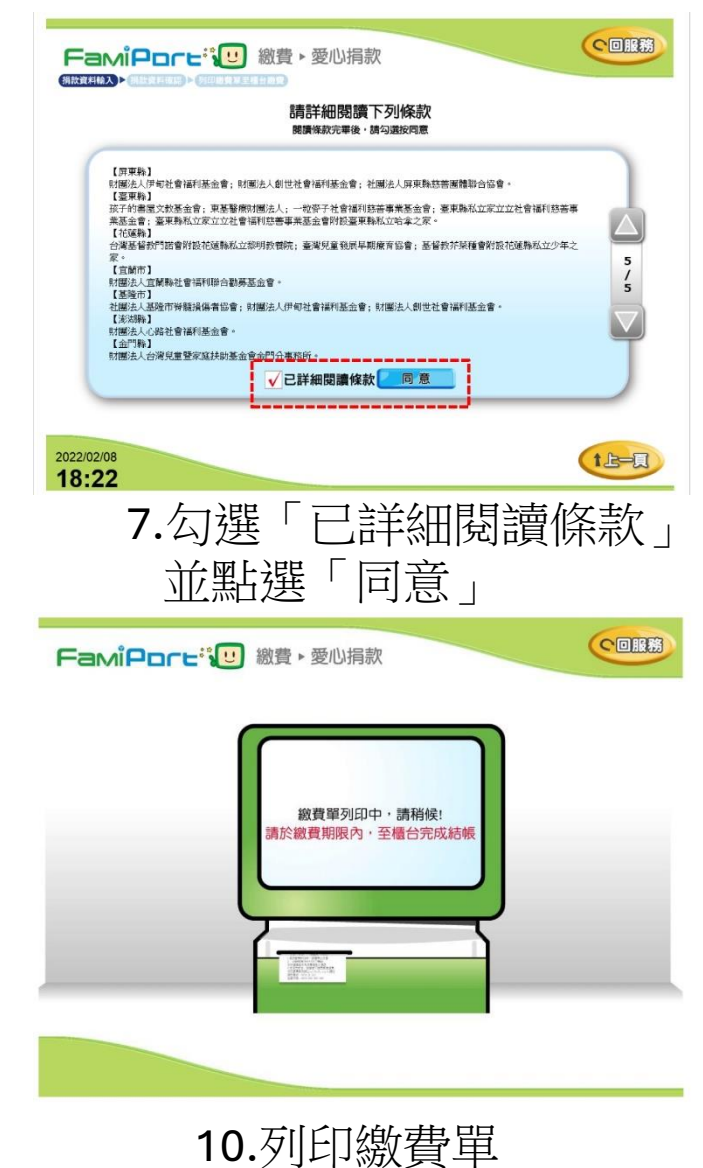

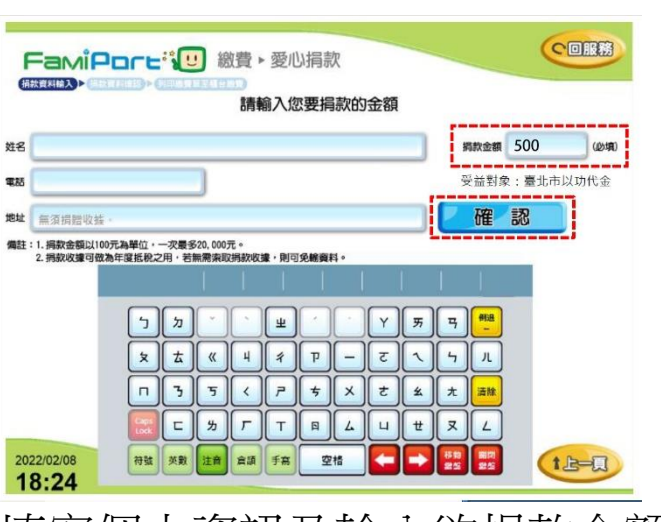

8.填寫個人資訊及輸入欲捐款金額 並點選「確認」

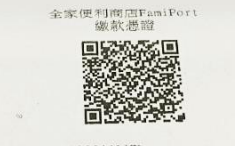

130311LYX 0000043B00121051 151561509000100

\*繳費代收須知 項目:愛心捐款 類別:以乃代金 店號:020465 店名:基隆欣豐店 交易序號:43B00121051 捐款金額:100元 列即日期:2024-03-11 12:15:50 緣費期限:2024-03-11 15:15 全家服務系統注意事項 1.酚酮密對行政院環保署【以功代金】活動的 支持。 2. 損款人若對【以功代金】相關問題,讀來電 洽詢(02)7731-2222

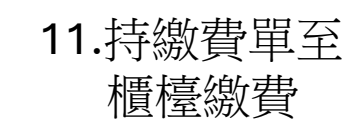

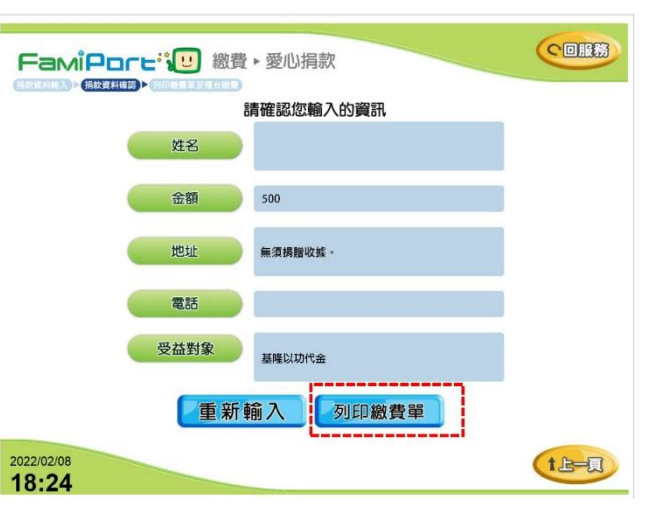

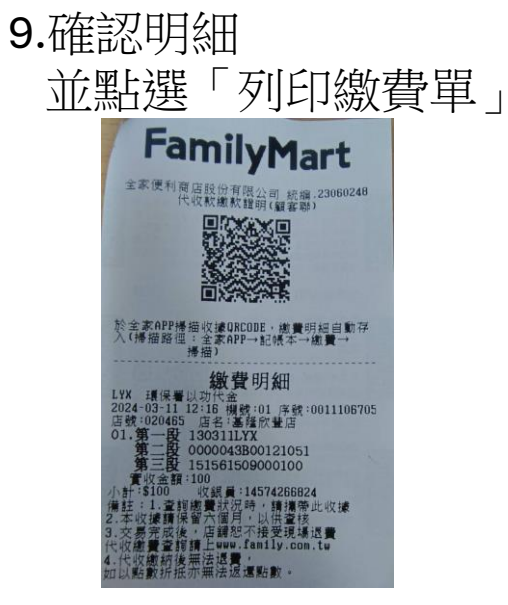

12.保留收據 參加抽獎

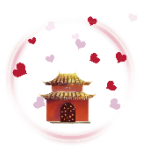

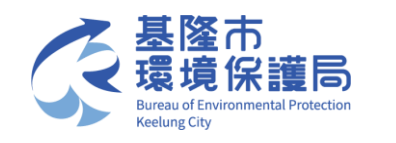

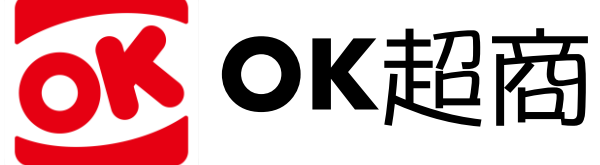

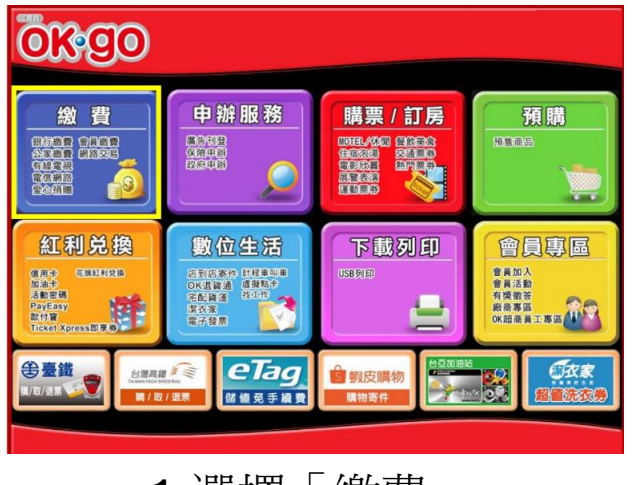

1.選擇「繳費」

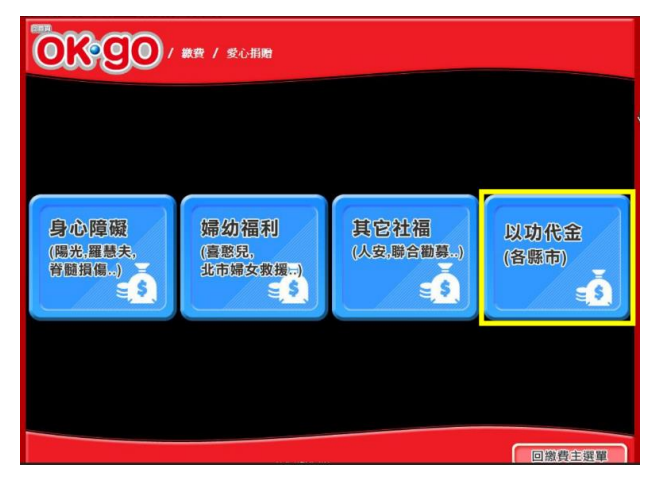

4.選擇「以功代金」

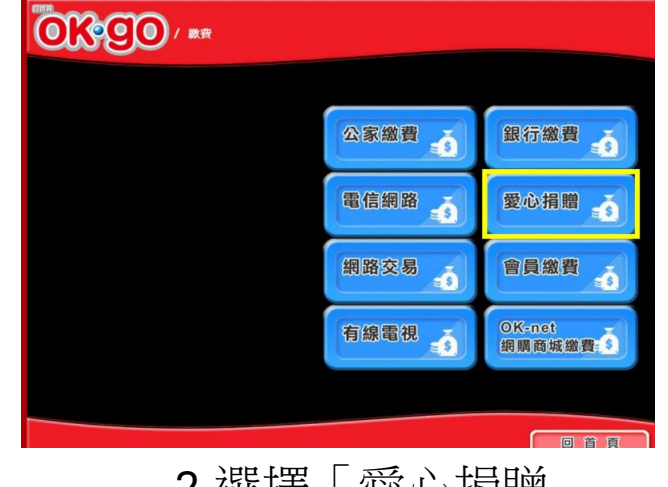

2.選擇「愛心捐贈」

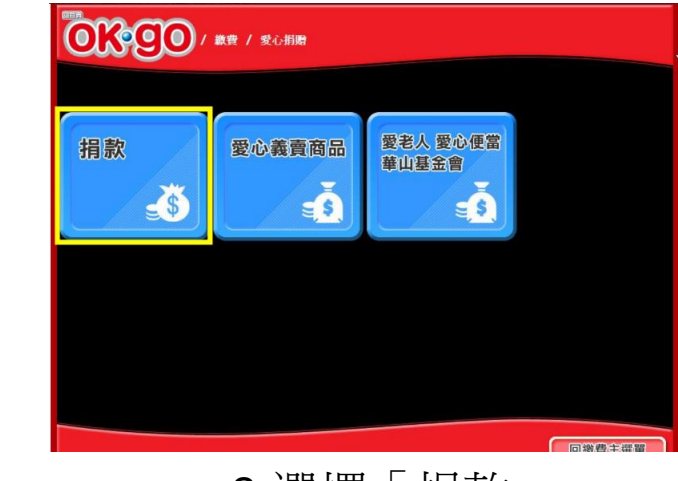

3.選擇「捐款」

|                  | <b>蒙贵 / 捐款</b> -以功代金 |                 |             |
|------------------|----------------------|-----------------|-------------|
| 臺北市<br>以功代金<br>■ | 新北市以功代金              | 基隆市<br>以功代金     | 桃園市<br>以功代金 |
| 新竹市<br>以功代金      | 新竹縣<br>以功代金          | 苗栗縣以功代金         | 南投縣<br>以功代金 |
|                  | - <b>a</b>           | 夏)              | §市頁面(1/3)   |
|                  | 消費者服務事:              | \$:0800-212-683 | 回繳費主選單      |

5.選擇「基隆市以功代金」

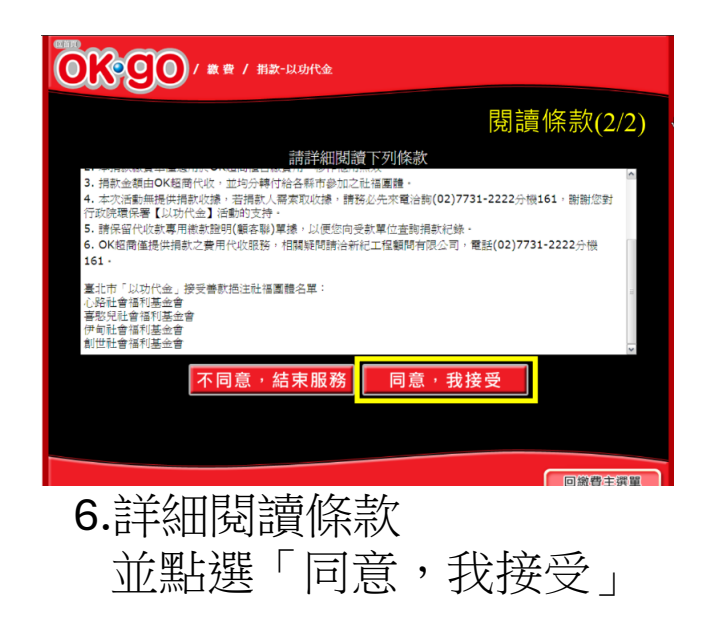

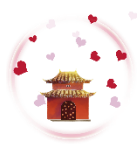

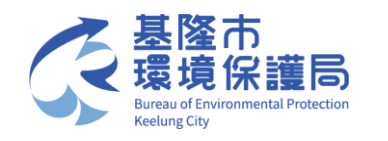

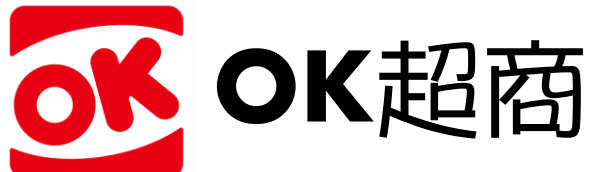

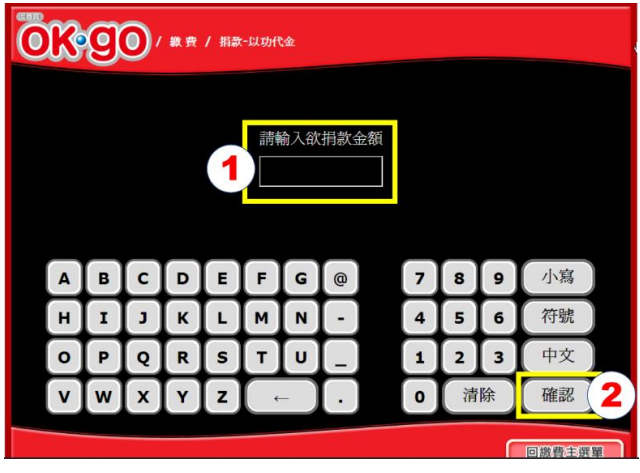

7.輸入欲捐款金額 並點選「確認」

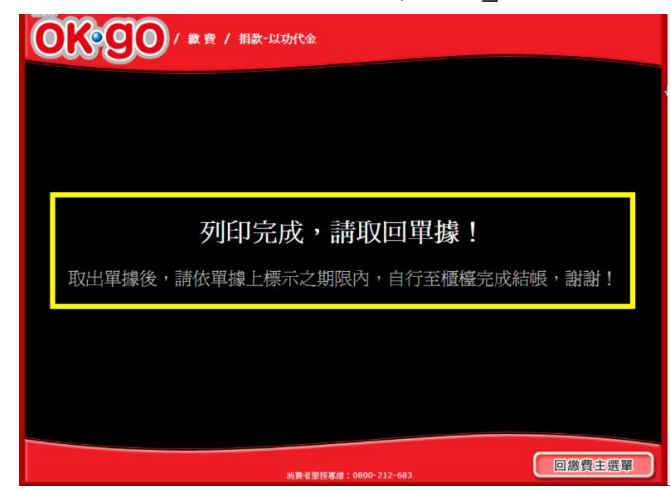

10.列印繳費單

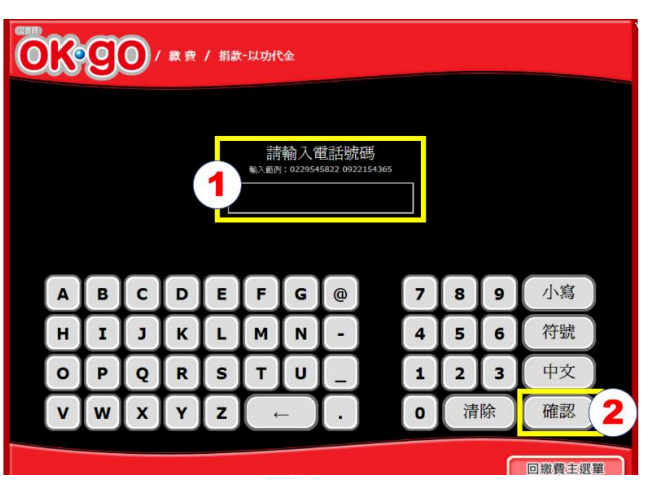

8. 輸入電話號碼 並點選「確認」

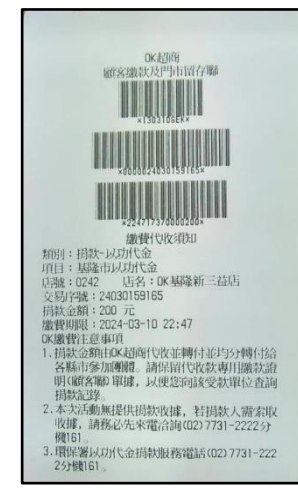

11.持繳費單至 櫃檯繳費

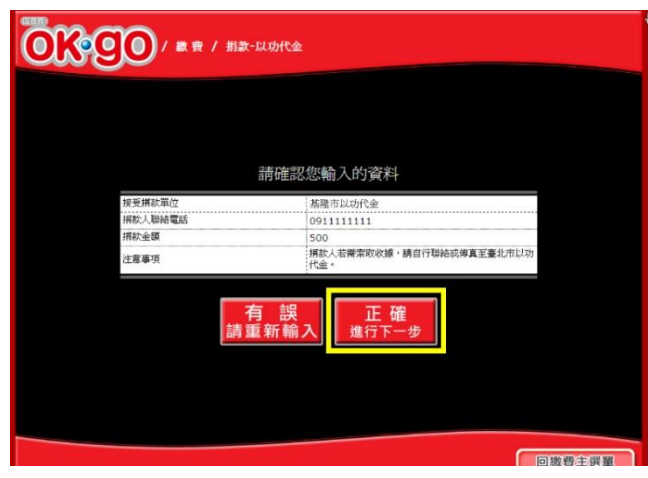

9.確認明細並點選 「正確,進行下一步」

> OK MART代收(售)繳款證明聯 來來超商股份有限公司 22853565 店號:0242 0K基隆新三益店 日期:2024/03/10 19:48:21 機號:01 序號:000231 (K) 基隆以功代金(GEK) 第一段條碼:130310GEK 第 段條碼:0000024030159165 第三段條碼:224717370000200 實收金額 : \$200 支付别:\$現金 ●謝謝您對行政院環保署【以功代 金】活動的支持。 ● 捐款人 若對 「以功代金」相關問題,請來電洽 海(02)7731-2222分機170

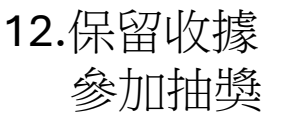

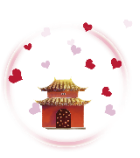

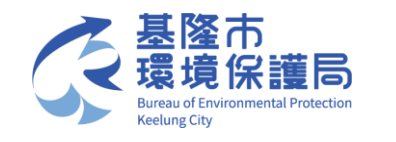

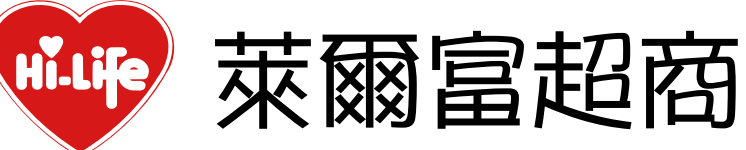

| 紅利・會員 💟                                             |                                                                  | 繳費・代收 (\$)                                                           |                                | 點數・儲値 🔇                                                      |                                             | 娛樂・購票 😁                                                            |                                              |  |
|-----------------------------------------------------|------------------------------------------------------------------|----------------------------------------------------------------------|--------------------------------|--------------------------------------------------------------|---------------------------------------------|--------------------------------------------------------------------|----------------------------------------------|--|
| HiCard、信用卡红利、網路會員、PIN碼活動兌換、銀行活動<br>兌換、行動條碼補印        |                                                                  | 娶心胡說、代碼撒費、補單(信<br>用卡、現金卡、電話費、電費、<br>水費)、eTag加值、停車費、<br>交通罰款、汽燃費、有級電視 |                                | App Store 卡、遊戲點數卡、<br>遊戲產品包、手機補充卡、國際<br>電話卡、網路電話/儲值、活動<br>專區 |                                             | 高體、台體、國光、統聯、和<br>成、年代、寬宏、威秀影域、<br>udn 致魂大眾、全國電子、<br>OPENTIX兩腦院文化生活 |                                              |  |
| PIN碼兌換                                              | 1750 <b>8</b> -15                                                | 爱心罚款                                                                 | 交通罰額                           | App Store 👎                                                  | 議傳稿付卡                                       | <b>XIE</b>                                                         | 61 <b>8</b>                                  |  |
| 休息・                                                 | 休息・旅遊 💿                                                          |                                                                      | 網路・預購 🔊                        |                                                              | 申辦・下載 😃                                     |                                                                    | 生活・服務 😕                                      |  |
| 主題樂園、按摩<br>住宿醴驗。休息<br>展覽活動、觀光<br>活動栗券、其他            | 主题樂園。按摩SPA、泡湯券、<br>住宿體驗、休息券、美食餐券、<br>展覽活動、觀光活動、特賣會、<br>活動票券、其他票券 |                                                                      | 酿訊闡購、節慶預購館、動漫書<br>篇輛品館、特色商品預購館 |                                                              | 電子發票服務、雲端超商(線上<br>支付)、統一發票中獎號碼、雲<br>端列印、立碼驗 |                                                                    | 店到店寄件、担食通、二手書寄<br>件、潔衣家、圖書館還書、宅配<br>查件、計程軍叫軍 |  |
| 主题类描                                                | 展覽活動                                                             | 無法原稿                                                                 | 00 AF 16 88                    | 电子管算                                                         | 相片种印                                        | 病到病                                                                | 業衣庫                                          |  |
| <b>#</b> #                                          | 鐵商品                                                              | ×℃<br>提貨券                                                            | App Store                      | Rext 1                                                       | ふ考                                          | 廣告嚴選                                                               | n                                            |  |
| 台灣高鐵<br>TAIWAN HECH SPEED R                         |                                                                  | hoo/拍賣                                                               | ŝ <sub>蝦皮購</sub><br>經濟自        |                                                              | 支購物                                         | 關鍵字查論                                                              | 9 <mark>Q</mark>                             |  |
| 本系統的操作具系統架構型中華民國専利1.2542.25常体験 20世話的専務に0800-000-301 |                                                                  |                                                                      |                                |                                                              | 9專線:0800-000-301                            |                                                                    |                                              |  |
|                                                     | 1.2                                                              | <b>善</b> ]幸                                                          | 「器                             | 以質/                                                          | 1代43                                        | く」                                                                 |                                              |  |

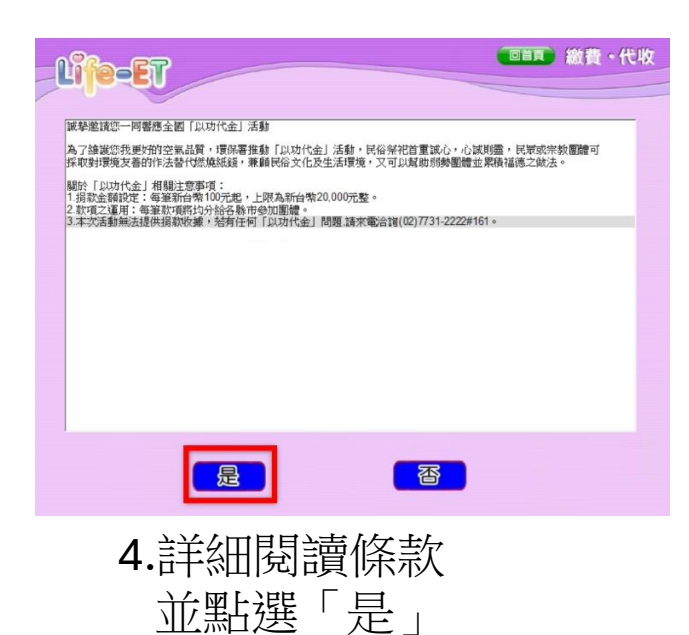

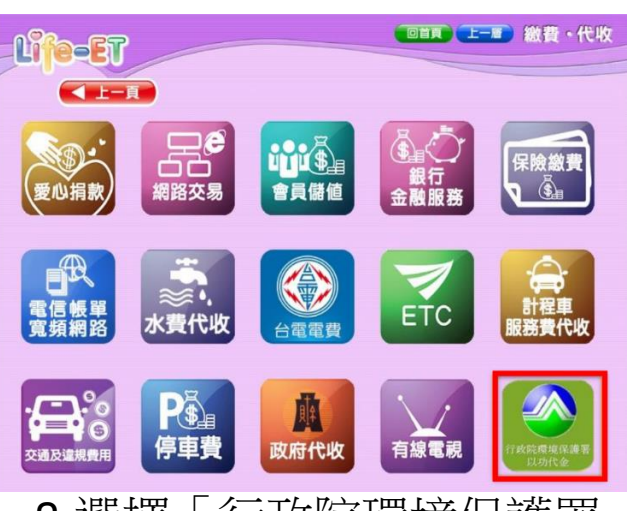

2.選擇「行政院環境保護署 以功代金」

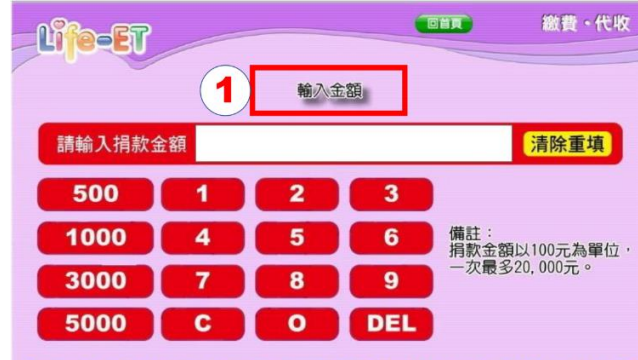

【若捐款人對「以功代金」有任何相關問題,請電話洽詢(02)7731-2222分機161-】

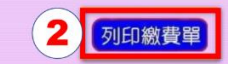

5.輸入欲捐款金額 並點選「列印繳費單」

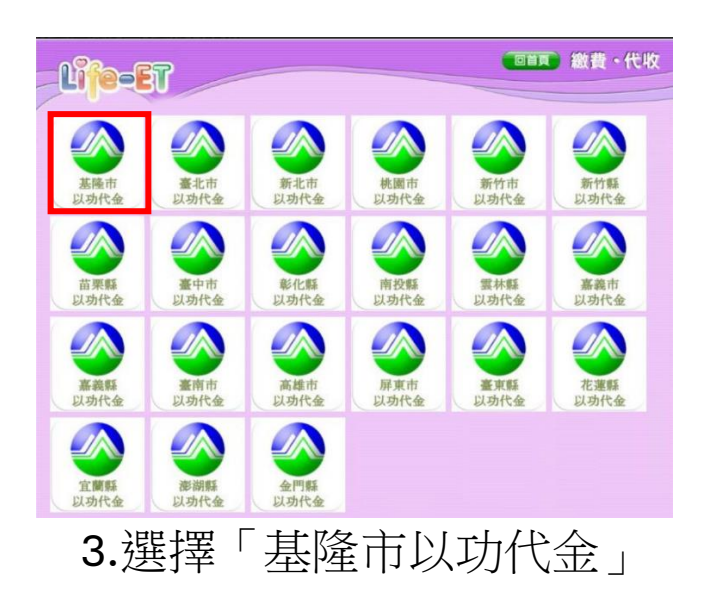

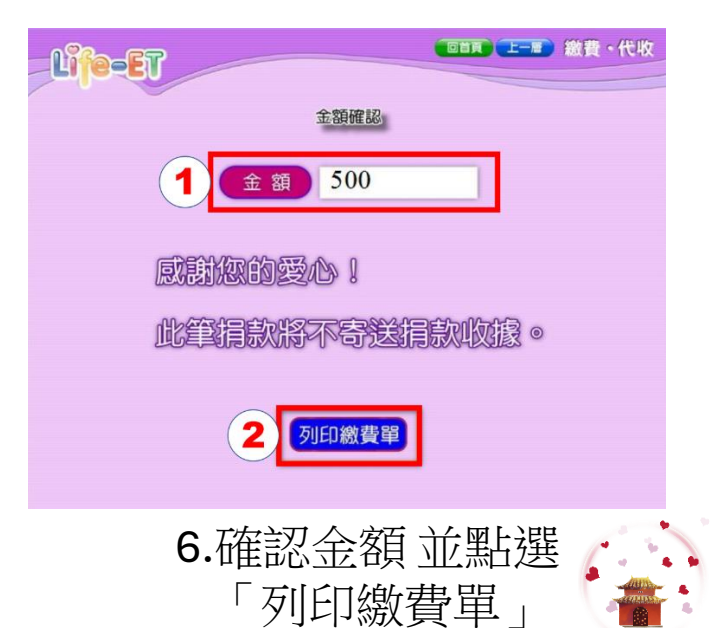

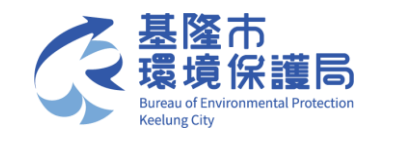

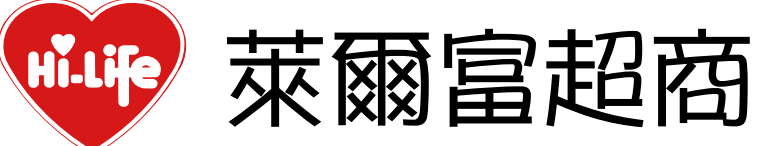

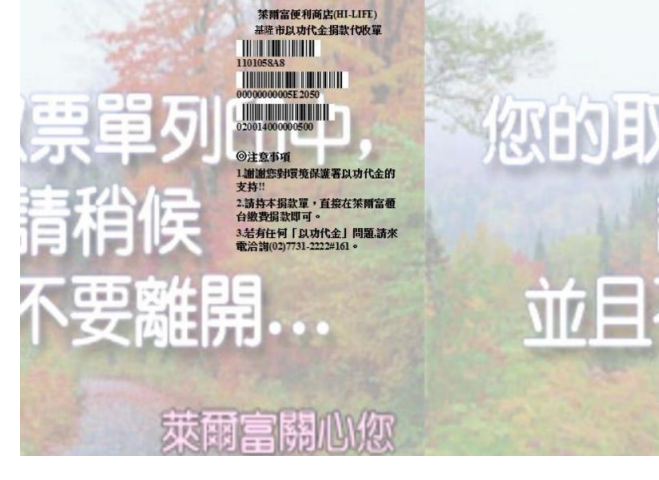

7.列印繳費單

| 萊爾富便利商店(HI-LIFE)                           |
|--------------------------------------------|
| 基隆市以功代金捐款代收單                               |
| 30311848                                   |
| 000000000BG3540                            |
| 00000000000000000000000000000000000000     |
| ◎注意事項                                      |
| 1.謝謝您對環境保護署以功代金的支持!!                       |
| 2.請持本損款單,直接在萊爾富櫃台<br>繳費捐款即可。               |
| 3.若有任何「以功代金」問題,請來<br>爾沙莉(02)7731-2222#161。 |

8.持繳費單至櫃檯繳費

| Hi.Life Stranger                                                    |
|---------------------------------------------------------------------|
|                                                                     |
| **代防(伊爾) #用物 No.23285582                                            |
| ◆交易完成,四古如天地激激證明(收據)**                                               |
| ◆請妥婆保管此辦明图、以對實書現場更質。                                                |
| 店:4475/基隆風雲店 機合:2                                                   |
| 日期:113/03/11 16:38 昌丁:AA999(早) 0312                                 |
| 代收項目:848 環保署以功代金                                                    |
| 01、序號:681674                                                        |
| 第一段陳碼 130311840<br>第二氏体理 appro00000023540                           |
| 第二段陳疇 000000000000000000000000000000000000                          |
| <b>盲</b> 收金箱(現金) 100                                                |
|                                                                     |
| 小計:\$100                                                            |
| 備註:                                                                 |
| 1. 謝謝您對行政院環保署【以功代金】活動的                                              |
| 支持。                                                                 |
| 2. 請保留本單穩,以便日後恐重詢拐私記, 2. 指數, 计数, 计数, 计数, 计数, 计数, 计数, 计数, 计数, 计数, 计数 |
| J. //A秋人右對「以切代金」相關问題「胡木电<br>公約(02)7721 020204 #161。                 |
| /口回则(U2)//31-2222/3/()(01) ************************************     |
| 新工具 大工具                                                             |

9.保留收據參加抽獎

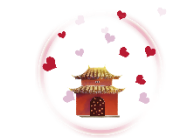